## 营业执照注册登记

一、首先在手机上下载"河南省掌上工商"APP,同时完成账号注册和实名认证。

二、打开电脑使用 IE 浏览器(电脑办理目前仅支持 IE9 及以上的浏览器进行操作,如浏览器版本过低请升级后办理)搜索"全程电子化服务平台"点击进入。

三、进入全程电子化服务平台点击"个人登录"后弹出登录二维码,用手机上的"河南 省掌上工商" APP 扫码功能扫描此二维码,进入全程电子化主页面。

四、在窗口右下角可点击查看办事指南以及相关的文件下载。

五、点击名称自主审报。

请为您的企业合理合规取名!

点击组织形式时会出现下图内容,企业类型以及组织形式请根据您的实际情况进行选择 即可。

将以下四个名称要素项目填写完毕后,检查是否可用,系统会自动核准判断您输入的字 号名称是否重名是否可用!

请认真阅读并勾选《企业名称自主申报须知》确认上述信息无误后,点击保存并下一步。 完善下图红框内的信息。企业住所地选择时,要与住所申报承诺书的地址保持一致。如 果仅使用网络地址经营选择"是",输入平台和平台出具的店铺网址及平台出具的经营网址 证明,需要拍照或截图上传。如果并非仅使用网络地址经营选择"否"并完善信息。点击完 成并提交。

六、名称自主申报申请成功后进入设立登记。

点击红框内的设立登记

1、基本信息填写:完善填写红色箭头,所指的每项基本信息

2、完善填写人员信息:点击右上角新增

注意红框内容勾选,所以信息填写无误后保存并下一步

3、补充信息根据实际情况进行填写

4、多证合一,如没有需要备案的经营项目,直接点击保存并下一步

5、上传材料:核实自己身份信息,点击红框内其他,拍照上传住所申报承诺书、网络 平台出具的网站经营证明等其他相关材料。

上传完毕点保存,检查预览信息填写是否完整后点击签名。

点击红色箭头内(手写签名)

用手机上的"河南掌上工商" APP 进行扫码签名

申请完成后,您可以登录"河南掌上工商"APP 查看办理进度